# TUTORIAL

## Cadastro Lei de Emergência Cultural Aldir Blanc Secretaria de Estado da Cultura (Sedac) Para trabalhadores e trabalhadoras da Cultura

- Para acessar o cadastro, digite www.cultura.rs.gov.br;

- Clique no banner "Cadastros Lei de Emergência Cultural Aldir Blanc", na interface principal do site;

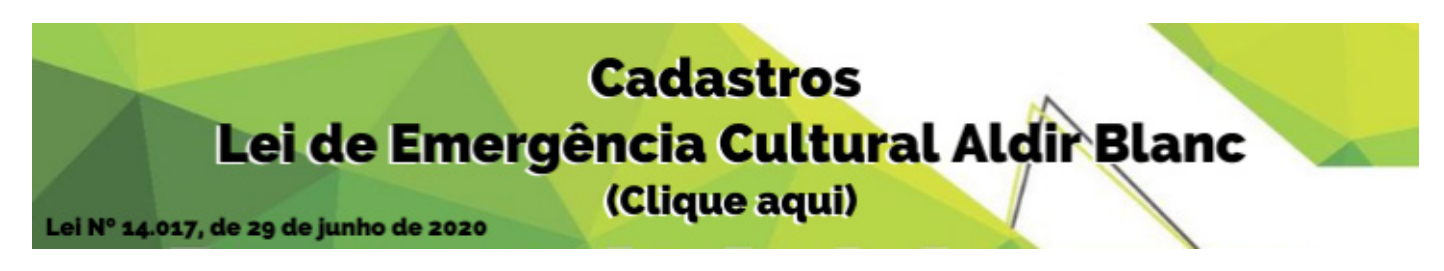

- Se você é trabalhador(a) da Cultura, clique em "Cadastro de trabalhadores e trabalhadoras da Cultura";

#### Cadastro de trabalhadores e trabalhadoras da Cultura

Cadastramento de trabalhadores e trabalhadoras para acesso aos benefícios da Lei de Emergência Cultural Aldir Blanc, conforme inciso I do Art. 2º da Lei Nº 14.017, de 29 de junho de 2020.

Se você ainda não é cadastrado no portal gov.br (conta que garante a identificação de cada cidadão que acessa os serviços digitais do governo), clique em "cadastre-se". Se você já for cadastrado, clique em "entrar".

### Cadastro de trabalhadores e trabalhadoras da Cultura

Acesso aos benefícios da Lei Emergencial Aldir Blanc

Solicitação de acesso aos benefícios da Lei de Emergência Cultural Aldir Blanc, conforme inciso I do Art. 2º da Lei Nº 14.017, de 29 de junho de 2020.

| Campos marcados com * são de preenchimento obrigatório.                                                                           |  |  |  |  |  |  |  |
|----------------------------------------------------------------------------------------------------|--|--|--|--|--|--|--|
| Antes de enviar sua solicitação, identifique-se na sua conta Gov.BR. Caso ainda<br>não seja cadastrado(a), clique em Cadastre-se. |  |  |  |  |  |  |  |
| Entrar ou Cadastre-se                                                                                                    |  |  |  |  |  |  |  |

#### Como criar uma conta no portal gov.br?

1. Acesse o portal sso.acesso.gov.br/login;

- 2. Clique em "acessar a sua conta gov.br";
- 3. Clique em "crie a sua conta";

4. Informe os seguintes dados: Cadastro de Pessoa Física (CPF), nome completo, telefone celular e e-mail;

5. Clique em "Não sou um robô" e, após ler os termos de uso, em "Eu aceito os Termos de Uso e Política de Privacidade";

6. Responda as questões realizadas pelo sistema para validar seus dados;

7. Escolha como você prefere receber a habilitação do cadastro: por e-mail ou SMS, enviado para o telefone cadastrado;

8. Após receber o e-mail ou SMS de habilitação, é preciso clicar no link enviado para realizar a ativação da conta. Atenção: esse link é válido apenas por 15 minutos; após isso, é preciso realizar uma nova solicitação de envio;

Criar conta com CPF

|                                                                                     | Dados Cadastrais | Validar Dados<br>2 | Habilitar Cadastro<br>3 | Cadastrar Senha<br>4 |     |
|-------------------------------------------------------------------------------------|------------------|--------------------|-------------------------|----------------------|-----|
| Preencha os campos abaixo com seus dados                                            |                  |                    |                         |                      |     |
| CPF                                                                                 |                  |                    |                         |                      |     |
| Digite somente números                                                              |                  |                    |                         |                      |     |
| Nome Completo                                                                       |                  |                    |                         |                      |     |
| Digite seu nome completo                                                            |                  |                    |                         |                      |     |
| Li e estou de acordo com os Termos de uso.<br>Não sou um robô<br>Privadade - Termos |                  |                    | _                       |                      |     |
| <u>Cancelar</u>                                                                     |                  |                    |                         |                      | Ava |

9. O último passo, após clicar no link de ativação, é informar novamente o CPF e escolher uma senha de acesso;

10. Em seguida, clique em "criar senha" e pronto! A conta no gov.br pode ser utilizada para o cadastro, assim como para outros serviços governamentais.

#### Como fazer login no portal gov.br?

Fez o seu cadastro e quer acessar a sua conta? Veja o que fazer:

- 1. Acesse o portal sso.acesso.gov.br/login;
- 2. Clique em "acessar a sua conta gov.br";
- 3. Informe o seu CPF e clique em "próxima";
- 4. Insira a sua senha cadastrada e clique em "entrar". Pron-

to! Agora, é só utilizar a sua conta no gov.br.

## Se você já tem conta no portal gov.br e não lembra a senha, aqui tem um passo a passo para recuperar a sua senha do portal gov.br:

- 1. Acesse o portal sso.acesso.gov.br/login;
- 2. Clique em "acessar a sua conta gov.br";
- 3. Informe o seu CPF e clique em "Próxima";
- 4. Clique em "Esqueci a minha senha";

Acesse sua conta com Número do CPF Caso não lembre se possui uma conta, digite o número do seu CPF mesmo assim para verificar. CPF Digite seu CPF Nampar 5. Você será direcionado a uma nova página. Nela, informe o seu CPF, clique em "Não sou um robô" e, depois, em "Continuar";

6. Escolha como você prefere receber o pedido de confirmação: por e-mail ou SMS, enviado para o telefone cadastrado;

7. Clique em continuar. Após isso, você receberá um e-mail ou SMS com um link para que você possa recadastrar uma nova senha;

8. Informe seu CPF e a nova senha. Confirme a nova senha e clique em "Criar senha";

9. Após isso, você receberá a seguinte mensagem: "Recadastro da conta de acesso finalizado com sucesso!" Agora, é só utilizar a sua nova senha.

# Se você, trabalhador(a) da Cultura, já for cadastrado no portal gov.br, clique em "entrar":

1. Informe o seu CPF;

2. Clique em "avançar";

3. Digite a sua senha;

4. Preencha os "Dados de identificação", os "Dados bancários", as "Declarações" e insira os "Anexos" (no máximo 10 arquivos de até 5 MB cada);

5. Se alguma informação foi preenchida de forma incorreta, o sistema informará o campo que deve ser preenchido novamente;

6. A seguir, clique em "enviar";

7. Aguarde a mensagem "Formulário enviado com sucesso" e anote o número do seu protocolo. Pronto, cadastro efetivado!

| 1.1 | 110    |       |
|-----|--------|-------|
| IDP | ntitic | າລດລດ |
| Tuc | manic  | ayuv  |

| * CPF           |                                                                                                    |
|-----------------|----------------------------------------------------------------------------------------------------|
|                 | Preencha apenas os números, sem o uso de ponto ou hífen                                                                                                    |
| * Nome completo |                                                                                                    |
|                 | Coloque seu nome conforme consta no CPF ou em outro documento oficial de identificação                                                                                                    |
| Nome social     |                                                                                                    |
|                 | Caso queira ser identificado(a) pelo nome social, preencha esse campo. Nome social é o<br>nome pelo qual pessoas, de qualquer gênero, preferem ser chamados(as) cotidianamente<br>- em contraste com o nome oficialmente registrado. |

#### Formulário enviado com sucesso

Х

Seu contato foi registrado com sucesso. Anote seu número de protocolo: xxxxxxx.